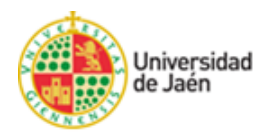

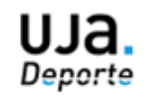

# Carrera Solidaria Universidad de Jaén

# Instrucciones para inscripciones en CRONOS WEB

Paso 1: Acceso al servicio web de UJA.Deporte: https://uja.i2a.es/CronosWeb/Login

Paso 2: Si pertenece a la Comunidad Universitaria (Alumnado, P.A.S., P.D.I. y/o Universidad de Mayores) y tiene una cuenta TIC de la Universidad de Jaén entonces acceda a través de la opción "<u>SIDUJA</u>" y consulte el <u>Paso 3.</u>

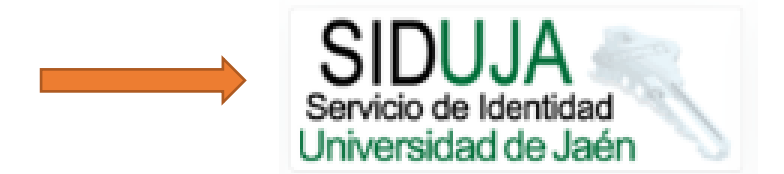

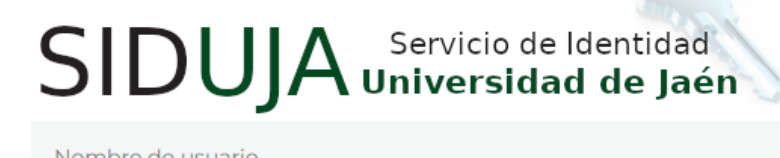

Nombre de usuario

Clave de acceso

LOGIN

He olvidado mi usuario/contraseña

¿Tiene problemas con su usuario/contraseña?

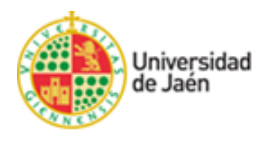

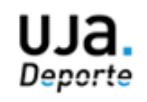

Si **no pertenece a la Comunidad Universitaria,** pero es **usuario/a del Servicio de Deportes** y tiene ya un **usuario y contraseña** entonces acceda a la opción "<u>USUARIOS EXTERNOS</u>" e identifíquese. Consulte <u>Paso 3.</u>

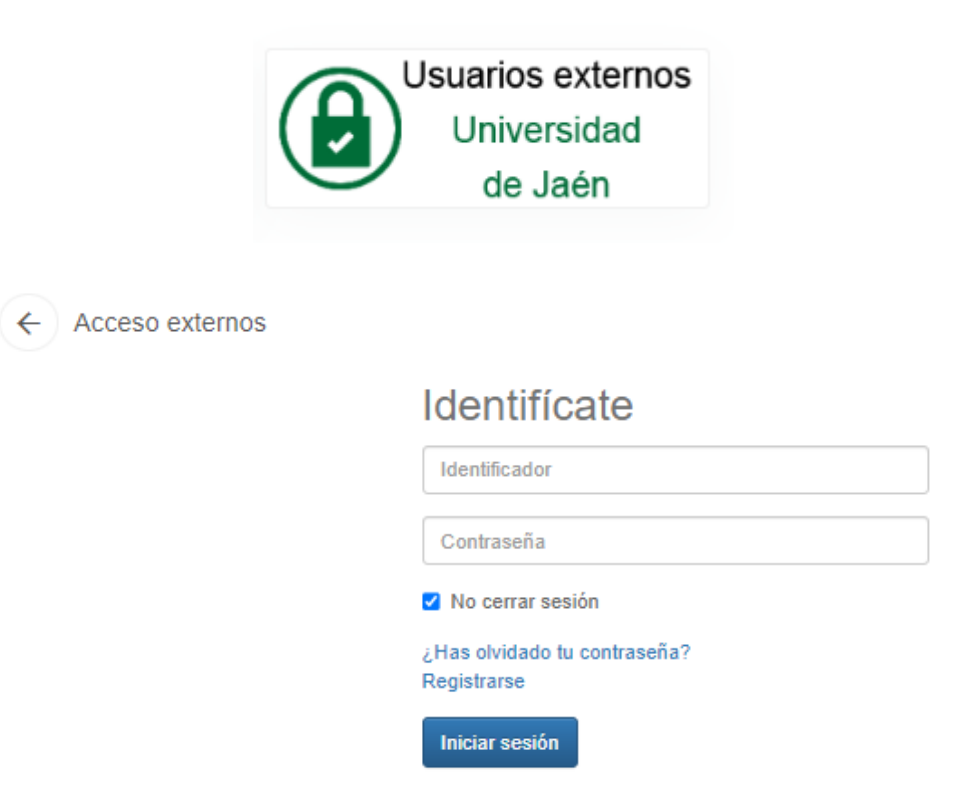

Si no tiene usuario y contraseña entonces debe "Registrarse"

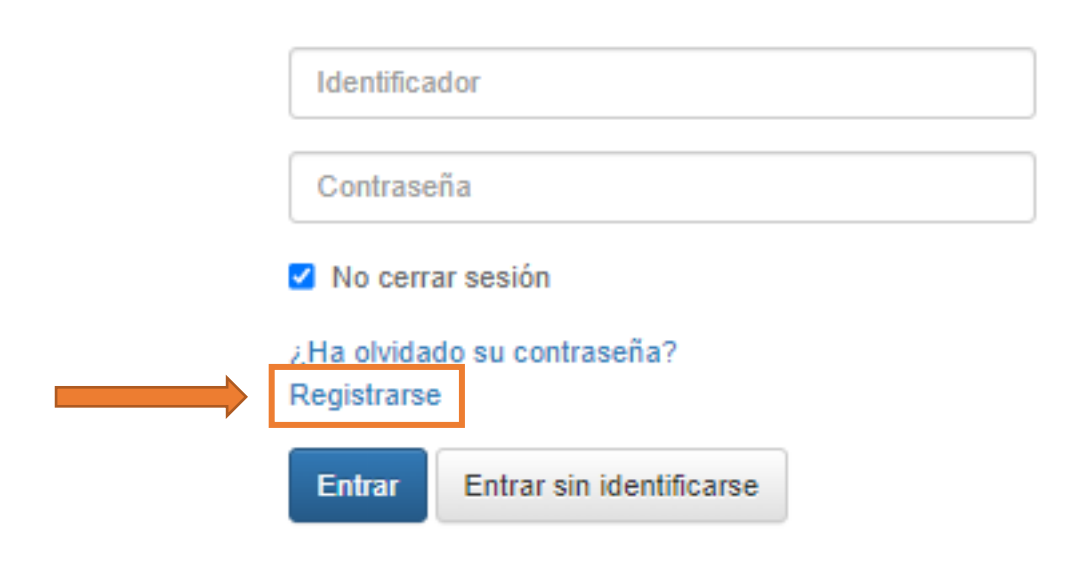

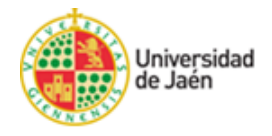

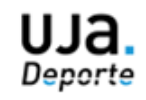

## Rellene los campos de Registro y acepte las condiciones:

| Correo electrónico Campo obligatorio El correo electrónico se utilizará como identificador. Contraseña Campo obligatorio Repita contraseña Entre 4 y 10 caracteres. Válidos todo tipo de caracteres (letras, números, guiones puntos, etc.). Se distingue entre mayúsculas y minúsculas. Datos personales Nombre Apellidos Tipo de documento Cocumento Fecha de nacimiento dd/mm/yyyy Contacto Móvil            | aceptar las condiciones. A continuación recibirá un correo<br>electrónico en el que se le indicarán los pasos a seguir<br>para confirmar el registro. |      |  |  |  |
|----------------------------------------------------------------------------------------------------|----------------------------------------------------------------------------------------------------|------|--|--|--|
| Campo obligatorio<br>El correo electrónico se utilizará como identificador.<br>Contraseña<br>Campo obligatorio<br>Repita contraseña<br>Entre 4 y 10 caracteres.<br>Válidos todo tipo de caracteres (letras, números, guiones<br>puntos, etc.).<br>Se distingue entre mayúsculas y minúsculas.<br>Datos personales<br>Nombre<br>Apellidos<br>Tipo de documento<br>Cocumento<br>Fecha de nacimiento<br>dd/mm/yyyy | Correo electrónico                                                                                                    |      |  |  |  |
| El correo electrónico se utilizará como identificador. Contraseña Campo obligatorio Repita contraseña Entre 4 y 10 caracteres. Válidos todo tipo de caracteres (letras, números, guiones, puntos, etc.). Se distingue entre mayúsculas y minúsculas. Datos personales Nombre Apellidos Tipo de documento Cocumento Fecha de nacimiento dd/mm/yyyy                                                               | Campo obligatorio                                                                                                    |      |  |  |  |
| Contraseña Campo obligatorio Repita contraseña Entre 4 y 10 caracteres. Válidos todo tipo de caracteres (letras, números, guiones, puntos, etc.). Se distingue entre mayúsculas y minúsculas. Datos personales Nombre Apellidos Tipo de documento Documento Fecha de nacimiento dd/mm/yyyy                                                                                                    | El correo electrónico se utilizará como identificador.                                                                                                |      |  |  |  |
| Campo obligatorio          Repita contraseña         Entre 4 y 10 caracteres.         Válidos todo tipo de caracteres (letras, números, guiones puntos, etc.).         Se distingue entre mayúsculas y minúsculas.         Datos personales         Nombre         Apellidos         Tipo de documento         Contacto         dd/mm/yyyy         E                                                            | Contraseña                                                                                                    |      |  |  |  |
| Repita contraseña         Entre 4 y 10 caracteres.         Válidos todo tipo de caracteres (letras, números, guiones puntos, etc.).         Se distingue entre mayúsculas y minúsculas.         Datos personales         Nombre         Apellidos         Tipo de documento         ©         Documento         Gontacto         Móvil                                                                          | Campo obligatorio                                                                                                    |      |  |  |  |
| Entre 4 y 10 caracteres.<br>Válidos todo tipo de caracteres (letras, números, guiones<br>puntos, etc.).<br>Se distingue entre mayúsculas y minúsculas.<br>Datos personales<br>Nombre<br>Apellidos<br>Tipo de documento<br>Documento<br>Fecha de nacimiento<br>dd/mm/yyyy  Contacto<br>Móvil                                                                                                    | Repita contraseña                                                                                                    |      |  |  |  |
| Válidos todo tipo de caracteres (letras, números, guiones<br>puntos, etc.).<br>Se distingue entre mayúsculas y minúsculas.<br>Datos personales<br>Nombre<br>Apellidos<br>Tipo de documento<br>Documento<br>Fecha de nacimiento<br>dd/mm/yyyy E<br>Contacto                                                                                                    | Entre 4 y 10 caracteres.                                                                                                    |      |  |  |  |
| Se distingue entre mayúsculas y minúsculas. Datos personales Nombre Apellidos Tipo de documento Documento Fecha de nacimiento dd/mm/yyyy  Contacto Móvil                                                                                                    | /álidos todo tipo de caracteres (letras, números, guio<br>puntos, etc.).                                                                              | nes, |  |  |  |
| Datos personales          Nombre         Apellidos         Tipo de documento         Occumento         Fecha de nacimiento         dd/mm/yyyy         Contacto         Móvil                                                                                                    | Se distingue entre mayúsculas y minúsculas.                                                                                                    |      |  |  |  |
| Nombre         Apellidos         Tipo de documento         Documento         Documento         Fecha de nacimiento         dd/mm/yyyy         Contacto         Móvil                                                                                                    | Datos personales                                                                                                    |      |  |  |  |
| Apellidos Tipo de documento Documento Fecha de nacimiento dd/mm/yyyy  Contacto Móvil                                                                                                    | Nombre                                                                                                    |      |  |  |  |
| Tipo de documento                                                                                                    | Apellidos                                                                                                    |      |  |  |  |
| Contacto Móvil                                                                                                    | lipo de documento                                                                                                    |      |  |  |  |
| Documento Fecha de nacimiento dd/mm/yyyy  Contacto Móvil                                                                                                    |                                                                                                    | ~    |  |  |  |
| Fecha de nacimiento       dd/mm/yyyy       Contacto       Móvil                                                                                                    | Documento                                                                                                    |      |  |  |  |
| dd/mm/yyyy     #       Contacto     Móvil                                                                                                    | Fecha de nacimiento                                                                                                    |      |  |  |  |
| Contacto<br>Móvil                                                                                                    | dd/mm/yyyy                                                                                                    | Ħ    |  |  |  |
| Móvil                                                                                                    | Contacto                                                                                                    |      |  |  |  |
|                                                                                                    | Móvil                                                                                                    |      |  |  |  |
| Acento las condiciones legales                                                                                                    |                                                                                                    |      |  |  |  |

# Y no olvide confirmar el registro en su correo electrónico.

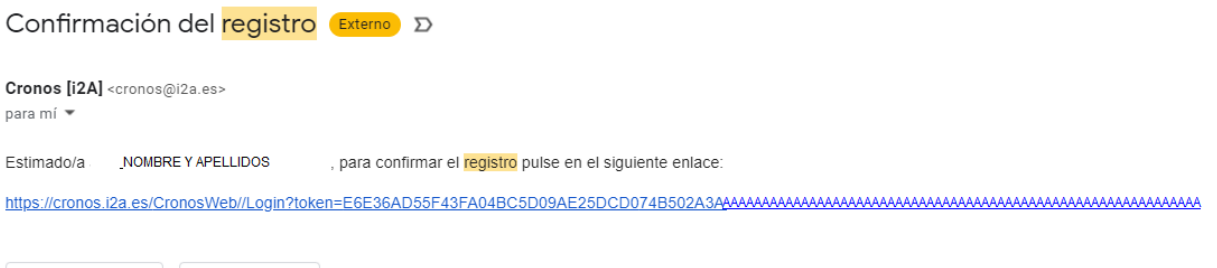

← Responder → Reenviar

Una vez realizado estos pasos podrá acceder a través de la opción "Usuarios Externos" mediante su identificador (correo electrónico) y su contraseña.

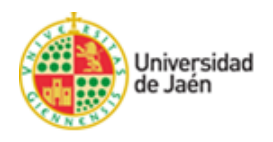

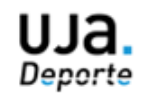

# Por último, deberá adjuntar la documentación requerida para poder validar su registro.

Para ello, una vez dentro de la aplicación con su "usuario" y "contraseña", debe acceder a la opción "**Mi Cuenta**" y en el apartado "**Documentos Personales**" subir una **copia de su Documento de Identidad (DNI, NIE, etc.) y de una Foto tipo carnet** donde se vea de forma clara su rostro.

#### Acceso a "Mi Cuenta"

|                                                                                                |                                                 |                                        |                                                           | Unitario - 1                       |
|------------------------------------------------------------------------------------------------|-------------------------------------------------|----------------------------------------|-----------------------------------------------------------|------------------------------------|
| UJA. Deporte<br>Accede a lodos los servicios de UJA. De                                        | pote                                            |                                        |                                                           | M coercia<br>Coerciaer contraserla |
| Atla Tarjeta Degortiva y<br>Banas                                                              | Activitates (UAA dynr /<br>Misculación y Cardio | Activitations and of Medice<br>Natural | Attivitations Vitto Activa /<br>Grapor Extremomenta<br>UM |                                    |
| Linia de espera pira<br>Actividades en la<br>Naturatora l'inte Active<br>I Couples Entrenament | Reserve Indiatoones                             | Competionee                            | Fincarga de maneders                                      |                                    |
| Papi de apuntes<br>pendentes                                                                   | Masterclass y Talenes                           |                                        |                                                           |                                    |

Acceso a "Mis Documentos Personales"

| +( | Ma documentar<br>presentar | Mit exits personales                       | Mi Tappis Deportive y<br>Bance USA Deporte | Mit Uaik Gym I<br>Meessacoole y Cardio |
|----|----------------------------|--------------------------------------------|--------------------------------------------|----------------------------------------|
|    | the movementos de monedero | Ma reserves de<br>Instalaciones Deportivas | Mix Curste y<br>Activitades                | Min latas de espera                    |
| 1  | IO Min equipos             | Ma comprise                                | Mit accrede registrados                    | The antiques                           |

#### Adjuntar la documentación requerida.

| 4 Mis      |                                           |           |                         |                                |        |     |
|------------|-------------------------------------------|-----------|-------------------------|--------------------------------|--------|-----|
| mis        | s documentos personales                   |           |                         |                                |        |     |
| Actualizar |                                           |           |                         |                                |        |     |
|            |                                           |           | 2 resultado(s)          | Buscar en los resultados       | Q -    | 10  |
|            |                                           |           |                         |                                |        |     |
|            | Referencia                                | Documento | Estado                  | Apellidos                      | Nombre | -   |
| ۵          | Referencia<br>DNI o Documento Alternativo | Documento | Estado<br>Sin documento | Apellidos<br>Apellidos Usuario | Nombre | • • |

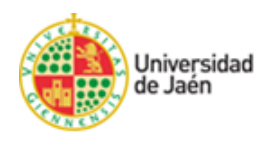

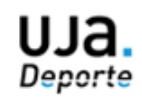

| Documentos personales     | / Modificar                 |
|---------------------------|-----------------------------|
| Referencia para documento | DNI o Documento Alternativo |
| Documento                 | - 🔊                         |
| Aceptar Cancelar          | Examinar                    |

El Servicio de Deportes comprobará que los datos son correctos. Una vez comprobados, UJA.Deporte activará su usuario para que pueda operar en los distintos servicios web, lo que pondrá en conocimiento del solicitante mediante el envío de un correo electrónico de confirmación de alta para operaciones web. A partir de ese momento podrá realizar cuantas operaciones web precise a través de la plataforma de UJA.Deporte.

# Paso 3. Acceso al menú de opciones. Seleccione la opción de VII "Carrera Solidaria Universidad de Jaén"

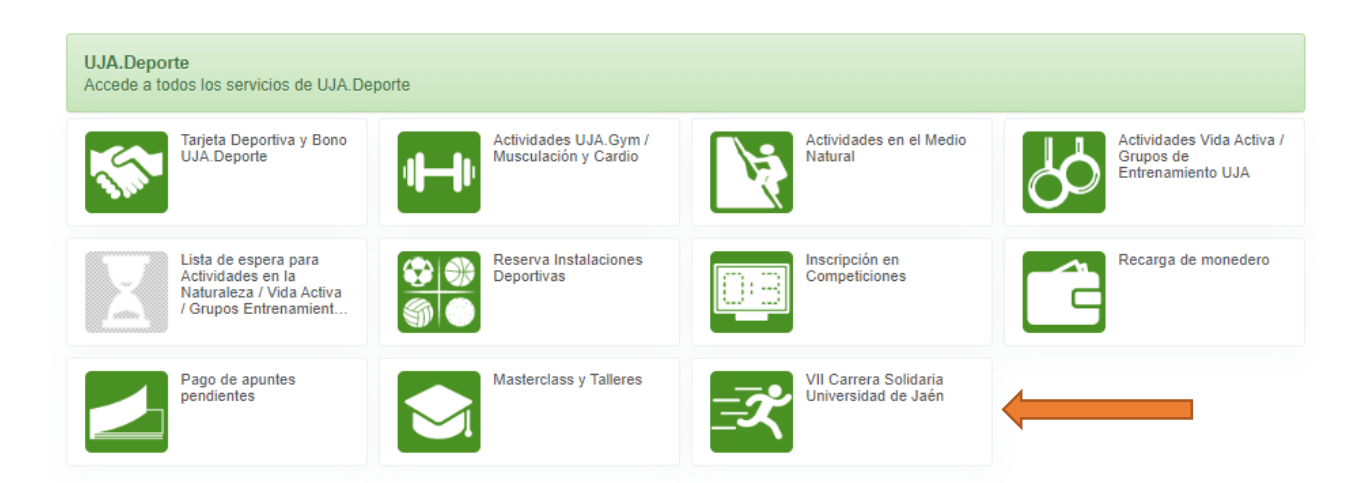

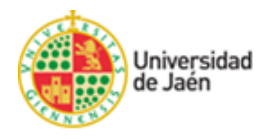

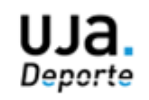

## Entre en la opción "Inscripción Carrera Solidaria 2023"

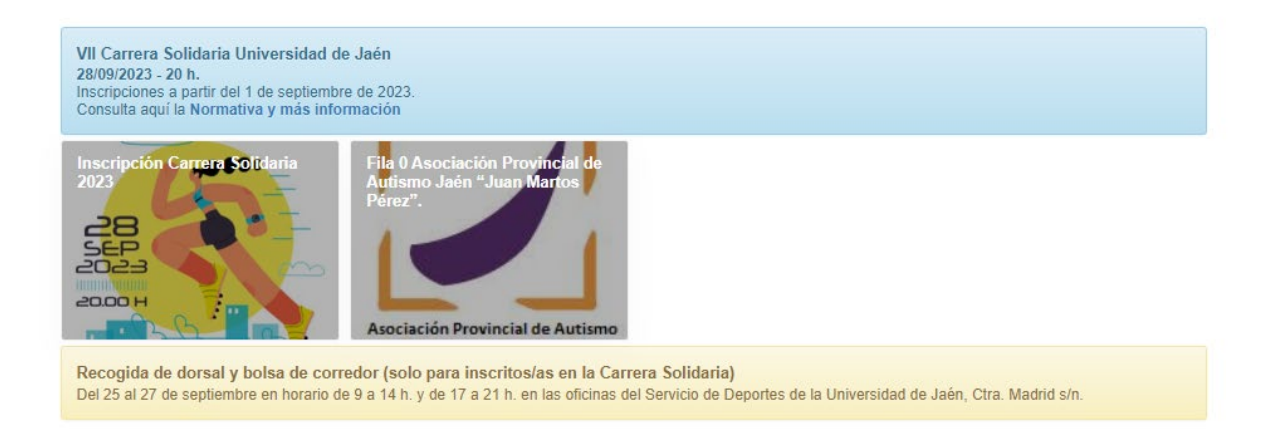

# Seleccione el número de entradas (máximo 1 por persona) y pulse continuar.

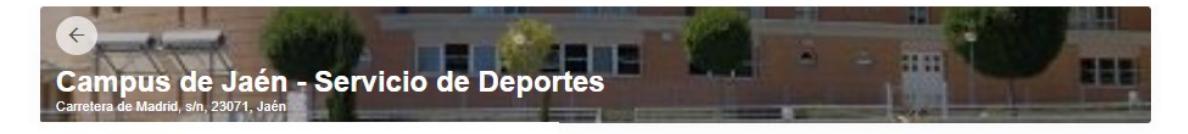

| 2023 - INSCRIPCIÓN CARRERA SOLIDARIA | • • |
|--------------------------------------|-----|
|                                      |     |

Continuar

### Compruebe los datos y pulse de nuevo en continuar.

| ampus de              | e Jaén -      | Servicio de Depo | rtes     |
|-----------------------|---------------|------------------|----------|
| retera de Madrid, s/n | , 23071, Jaén |                  |          |
|                       |               |                  |          |
|                       |               |                  |          |
| 23 - INSCRIPCIÓ       | ÓN CARRERA    | SOLIDARIA        | Cantidad |

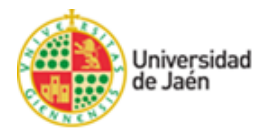

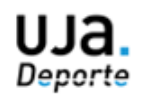

Paso 4. Confirme la operación. Seleccione la forma de pago (Tarjeta bancaria / Monedero).

|                    | pus de Jaén - Servicio de                                                       |   |
|--------------------|---------------------------------------------------------------------------------|---|
| Dep<br>Carretera   | ortes<br>de Madrid, s/n, 23071, Jaén                                            |   |
| 202<br>Nún<br>juev | 23 - INSCRIPCIÓN CARRERA SOLIDARIA<br>mero 928<br>ves, 28 de septiembre de 2023 |   |
|                    | 5,00 €                                                                          |   |
| Total              | 5,00 €                                                                          |   |
| ma de pag          | go<br>Tarjeta bancaria                                                          | D |
| 0                  | Monedero<br>Saldo disponible 2,00 €<br>Saldo insuficiente                       |   |
| tos de en          | nvío del justificante                                                           | _ |
|                    |                                                                                 |   |
| -                  |                                                                                 |   |
|                    |                                                                                 |   |
|                    |                                                                                 |   |

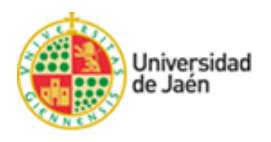

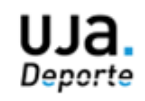

Si la forma de pago es "Tarjeta bancaria" accederá a la pasarela de pago de Ruralvia para introducir los datos de la tarjeta:

| *                 | ruralvía                           | Seleccione su idioma Castellano 🗸                                                   |
|-------------------|------------------------------------|-------------------------------------------------------------------------------------|
| 1 Select<br>métro | ccione<br>odo de pago 🗇 2          | Comprobación autenticación 🗈 3 Solicitando Autorización 🗈 4 Resultado Transacción 🖒 |
| Datos de          | e la operación                     | Pagar con Tarjeta 🛛 🗤 😂 🤤 🚨 📷 🏧                                                     |
| Importe           | 5,00€                              | Nº Tarjeta:                                                                         |
| Comercio:         | UJA (DEPORTES)<br>(ESPAÑA)         | Caducidad:                                                                          |
| Terminal:         | 152002374-1                        | cvv:                                                                                |
| Pedido:           | 0000081952                         | ₽ 2                                                                                 |
| Fecha:            | 25/03/2022 11:42                   | Este comercio ofrece el servicio:                                                   |
| V/SA<br>score     | matericad<br>D Check<br>ProtectBuy | Aplaza tus compras<br>a tur medida y al instante                                    |
|                   |                                    | Cancelar Pagar                                                                      |

Siga las instrucciones y una vez finalizada la operación recibirá un correo electrónico con su justificante. Ya está inscrito en la VII Carrera Solidaria Universidad de Jaén.

### **Recogida de dorsales:**

La recogida de dorsales se llevará a cabo en las oficinas del SAFYD entre los días 25 y 27 de abril en horario de 9 a 14 horas y de 17 a 20 horas.